## **IRFAN VIEW**

# Inštalácia:

Pomocou cesty Štart\Ovládací panel\Systém a zabezpečenie\Systém

zistíme či máme **32bitový**, alebo **64 bitový** operačný systém (typ systému).

Na základe toho na stránke <u>http://www.irfanview.com/</u> vyberieme

Download pre 32 bitový operačný systém, alebo

IrfanView 64-bit pre 64 bitový operačný systém

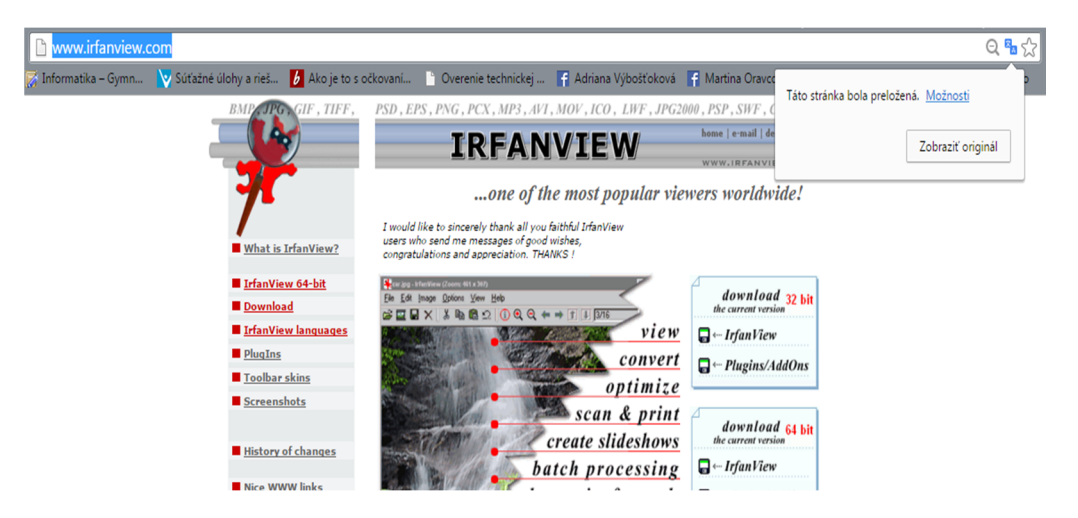

**Download** pre <u>32 bitový</u> operačný systém vyzerá nasledovne:

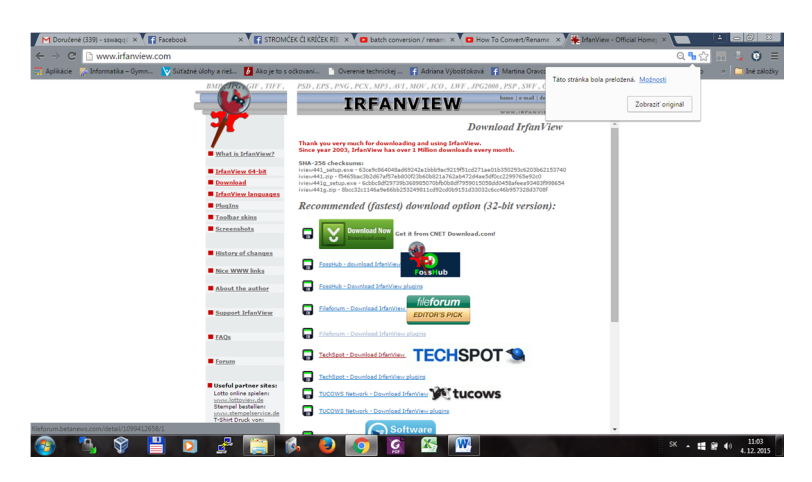

Kde disketka znázorňuje jednotlivé servery, kde sa dá stiahnuť inštalačný súbor pre program (je ich tam pre istotu viac 🙂 ).

### IrfanView 64-bit pre 64 bitový operačný systém

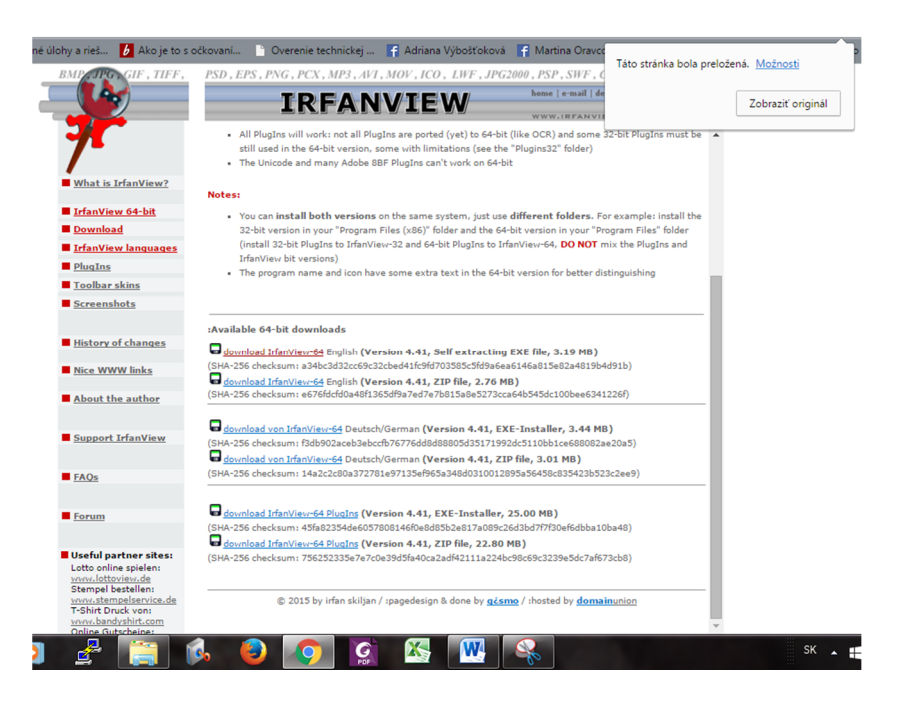

Kde disketka znázorňuje jednotlivé servery, kde sa dá stiahnuť inštalačný súbor pre program (je ich tam pre istotu viac 😊 ).

Na serveri to vyzerá nejako takto (rôzne servery môžu mať rôzny vzhľad). Dávame pozor na to čo sťahujeme. Môžu tu byť nástrahy v podobe iných programov, alebo vírusov! Chceme IrfanView !

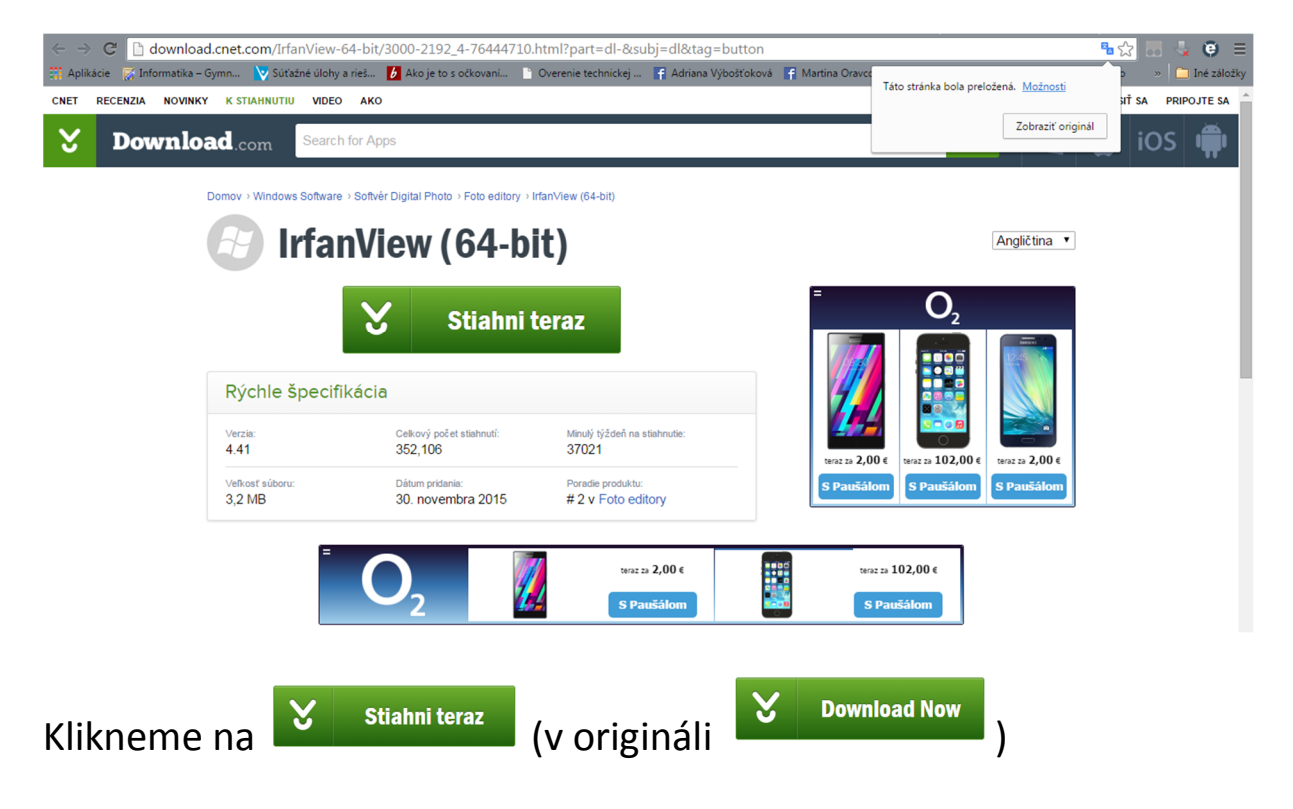

#### Niekde na stránke sa zobrazí

Your download will begin in a moment. If it doesn't, restart the download.

alebo

Sťahovanie začne o chvíľu. Ak sa tak nestane, reštartujte sťahovanie.

Následne (treba počkať pár sekúnd) sa nám ponúkne dialóg na začatie sťahovania, kde si môžeme vybrať umiestnenie inštalačného súboru:

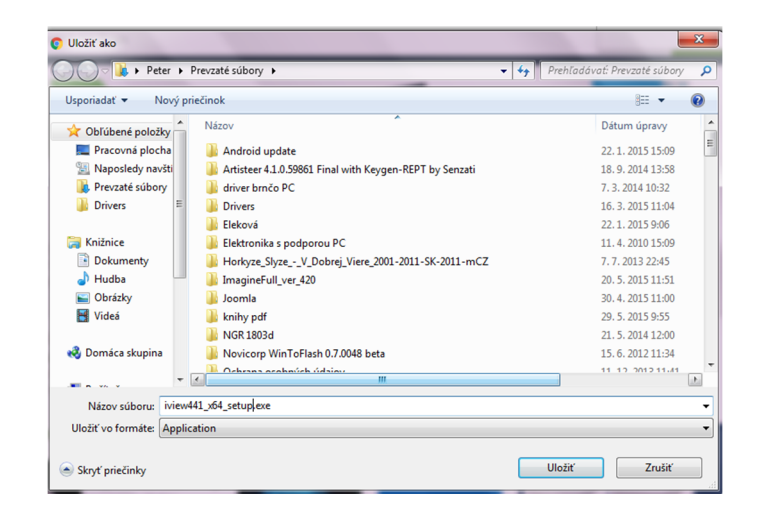

Po stiahnutí súboru dáme súbor otvoriť.

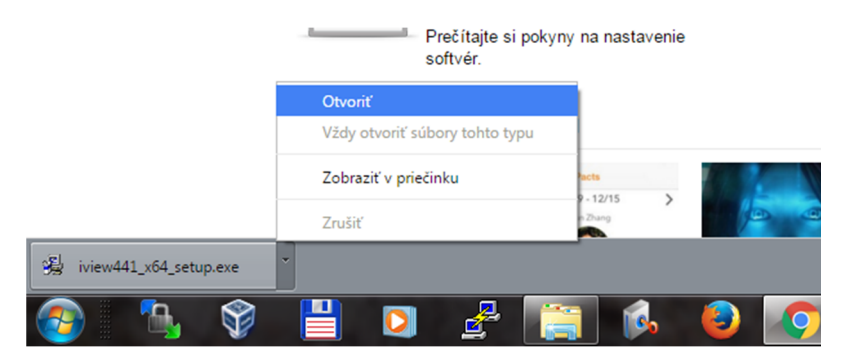

V tomto dialógu potvrdíme spustenie inštalácie IrfanView stlačením tlačidla spustiť.

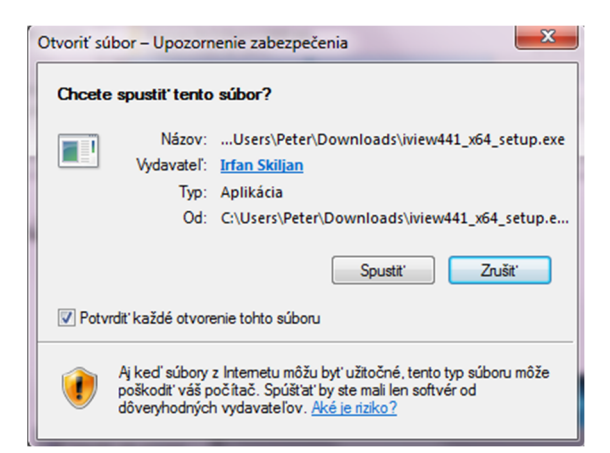

#### V prvom kroku sa nás inštalátor opýta, kam chceme program nainštalovať:

Ďalej sa pýta, kam všade chceme umiestniť zástupcu programu 📝 a či chceme inštalovať

program len pre prihláseného používateľa, alebo pre všetkých používateľov poznámka: Pokiaľ na to nemáme zvláštny dôvod cestu k inštalačnému priečinku nemeníme Installation folder:

| C:\Program Files (x86)\Irfan View\                                                                                                    |                           |
|----------------------------------------------------------------------------------------------------|---------------------------|
| المجل المجل |                           |
| ₩elrfanView Welcome to IrfanView 64 setup!                                                                                                    |                           |
| This program will install IrfanView version 4.41 (64 bit) on your system.                                                                                                    |                           |
| Create shortcuts:                                                                                                    |                           |
| Create Irfan View shortcut on the Desktop                                                                                                    |                           |
| Create Irfan View Thumbnails shortcut on the Desktop     Uncheck all     Create Irfan View shortcut in Start Menu Programs                                                                                                    |                           |
| For current user only                                                                                                    |                           |
| For all users                                                                                                    |                           |
| Installation folder:                                                                                                    |                           |
| C:\Program Files (x86)\Irfan\iew\<br>Browse                                                                                                    |                           |
| Read Infan View Elli & (End License Agreement)                                                                                                    |                           |
| nod <u>mannen bob</u> , (Lin der Benne /greinen).                                                                                                    |                           |
|                                                                                                    |                           |
|                                                                                                    | Klikneme na tlačido Ďalei |
| For current user only     For all users  Installation folder:      C.\Program Files (x86)\Irfan\filew\      Browse  Read Irfan\filew EULA (End User License Agreement).       Browse  Exit  Exit                                                                                                    | Klikneme na tlačido Ďale  |

Dialóg ktorý hovorí o zmenách programu oproti staršej verzii.

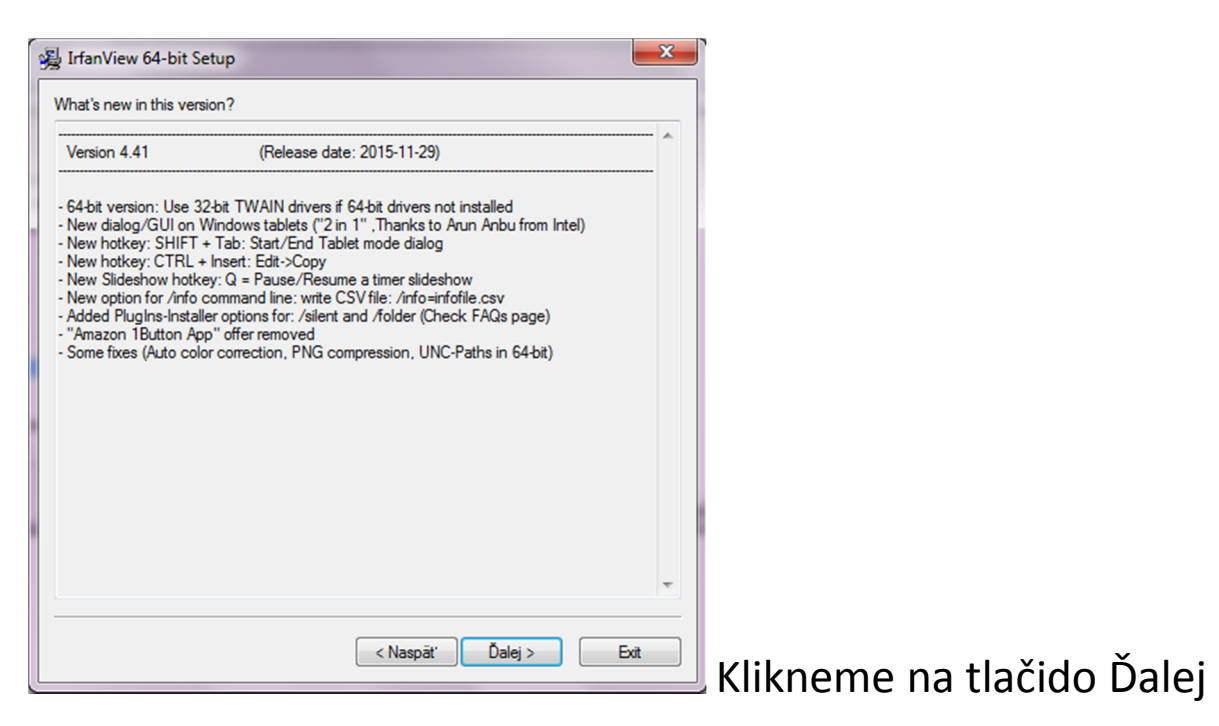

Nastavenie asociácií prípon s programom IrfanView (súbory s akými príponami má program IrfanView otvárať pri kliknutí)

|                                                    | Animated Windows Cursors                                                       | E    |
|----------------------------------------------------|--------------------------------------------------------------------------------|------|
|                                                    | Windows Piterzo                                                                |      |
|                                                    | Casis Castar Farmat (JPC anks)*                                                |      |
|                                                    | Windows Clinboard                                                              |      |
|                                                    | Capon RAW Format *                                                             |      |
|                                                    | Windows Cursor                                                                 |      |
|                                                    | DICOM Format *                                                                 |      |
|                                                    | Multinage Zsoft Painthrush                                                     |      |
|                                                    | Direct Draw Surface *                                                          |      |
| DJVU/IW44                                          | DiVu Format *                                                                  |      |
| DXF                                                | Drawing Interchange Format *                                                   |      |
| ECW                                                | Enhanced Compressed Wavelet *                                                  |      |
| EMF                                                | Enhanced Windows Metafile                                                      |      |
| FPS/PS                                             | PostScript Format *                                                            | -    |
| Info: If you are just updati<br>• - PlugIns Image: | ng an older version, you can leave all boxes uncheck<br>s only Select all None | ed   |
|                                                    | < Naspäť Ďalej >                                                               | Exit |

Necháme neoznačené a klikneme na tlačidlo Ďalej

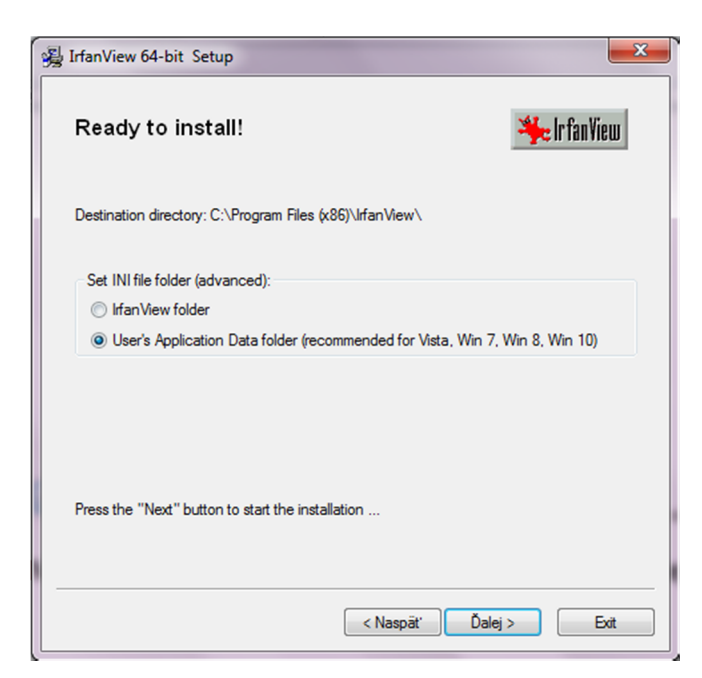

Toto necháme tak ako je prednastavené a klikneme na tlačidlo **Ďalej** 

### Dostávame hlásenie, že Inštalácia je úspešná!

(Odfajknuté otvorenie domovskej stránky s často kladenými otázkami a spustenie programu IrfanView)

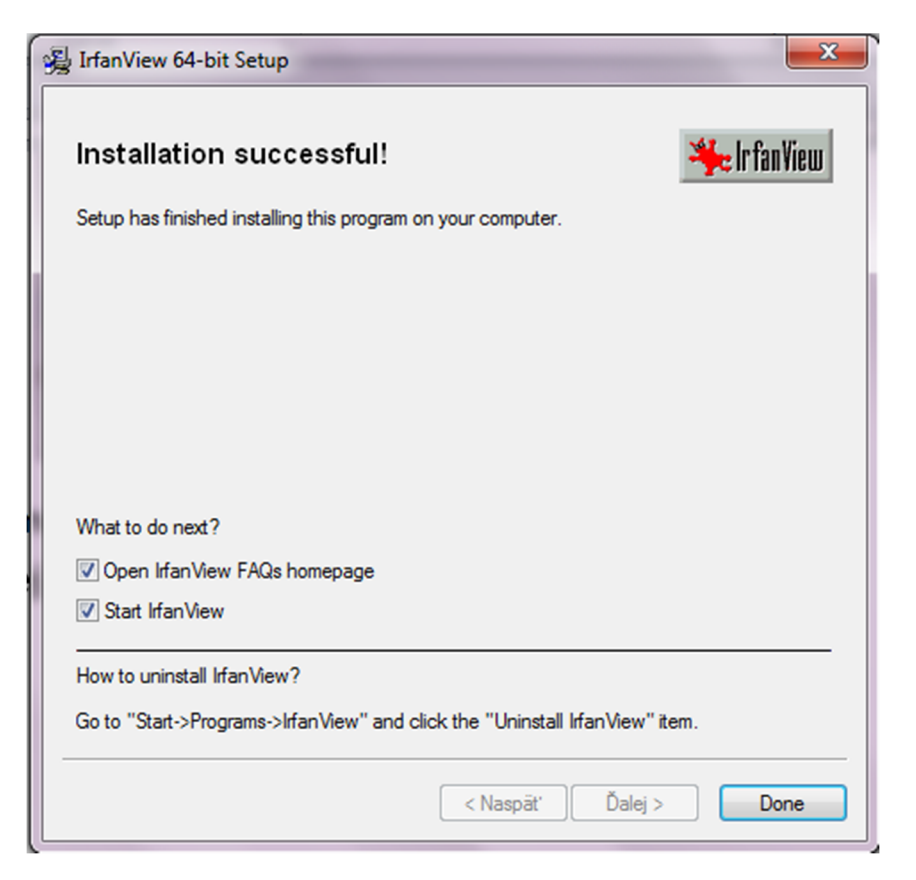

Následne sa nám otvorí program IrfanView, takto vyzerá:

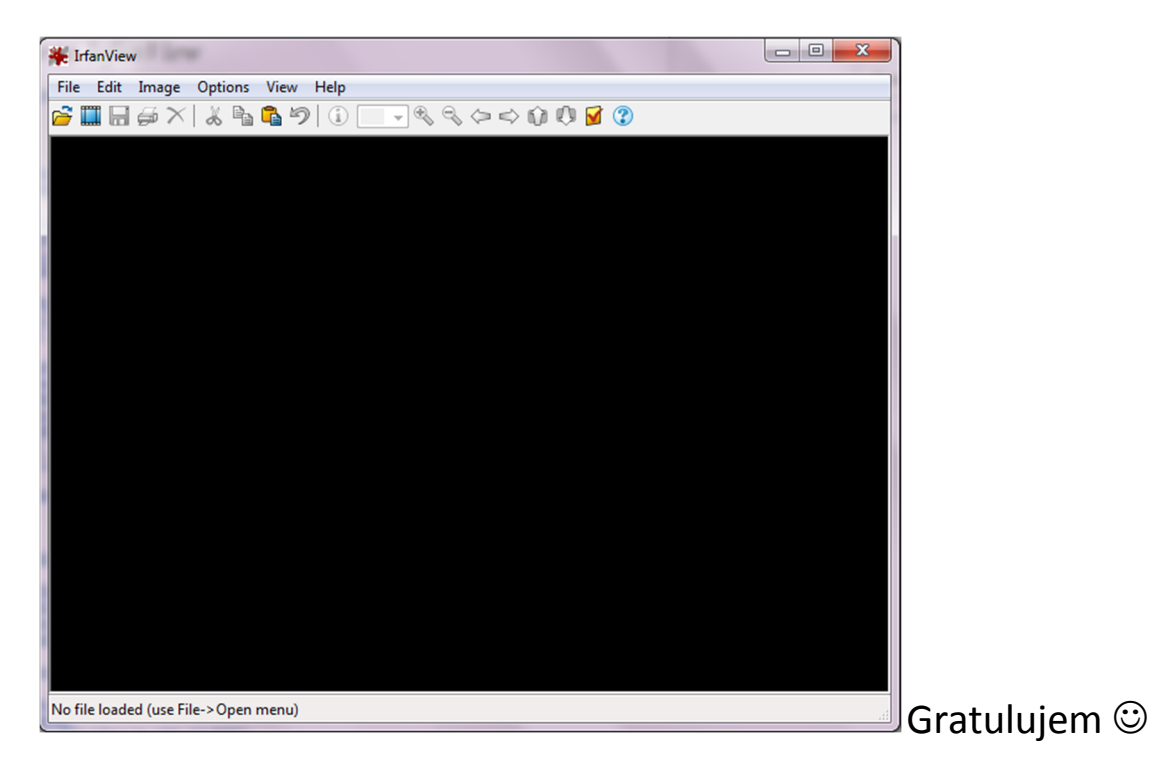

Teraz príďte na to ako do programu dostať SLOVENČINU